# **BENVENUTI NELLA PIATTAFORMA E-LEARNING**

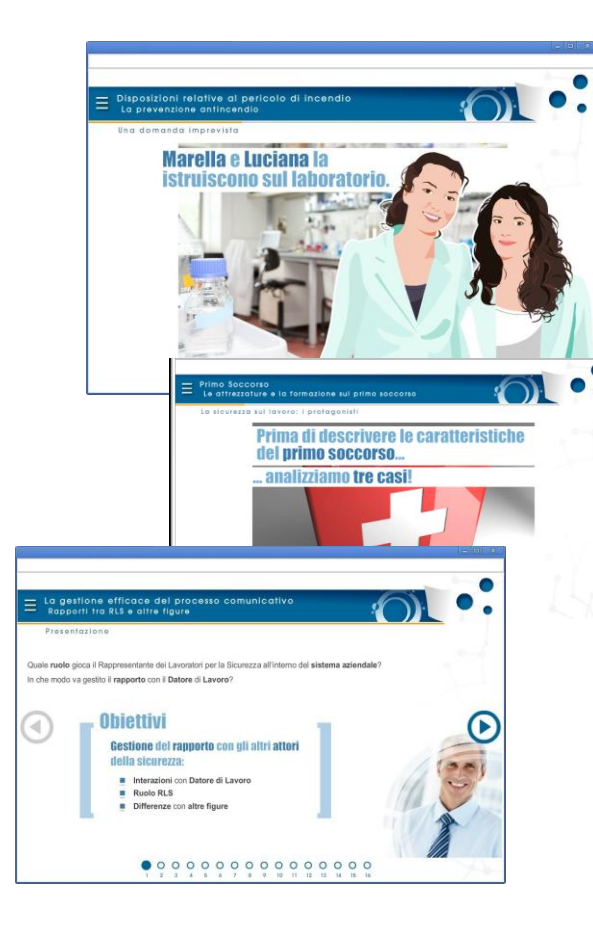

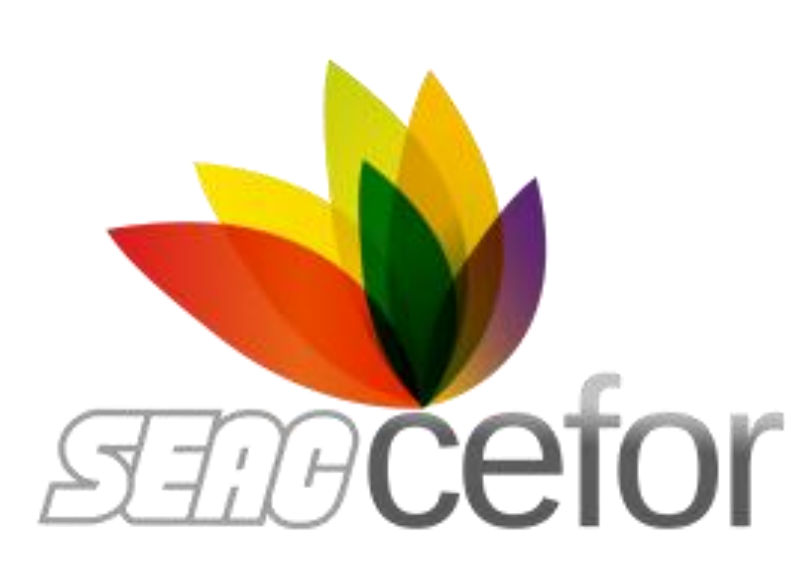

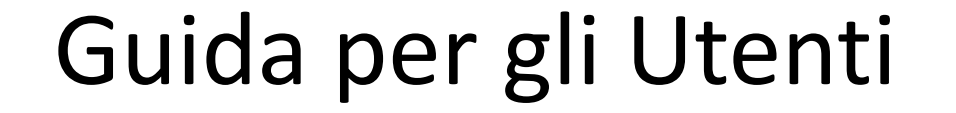

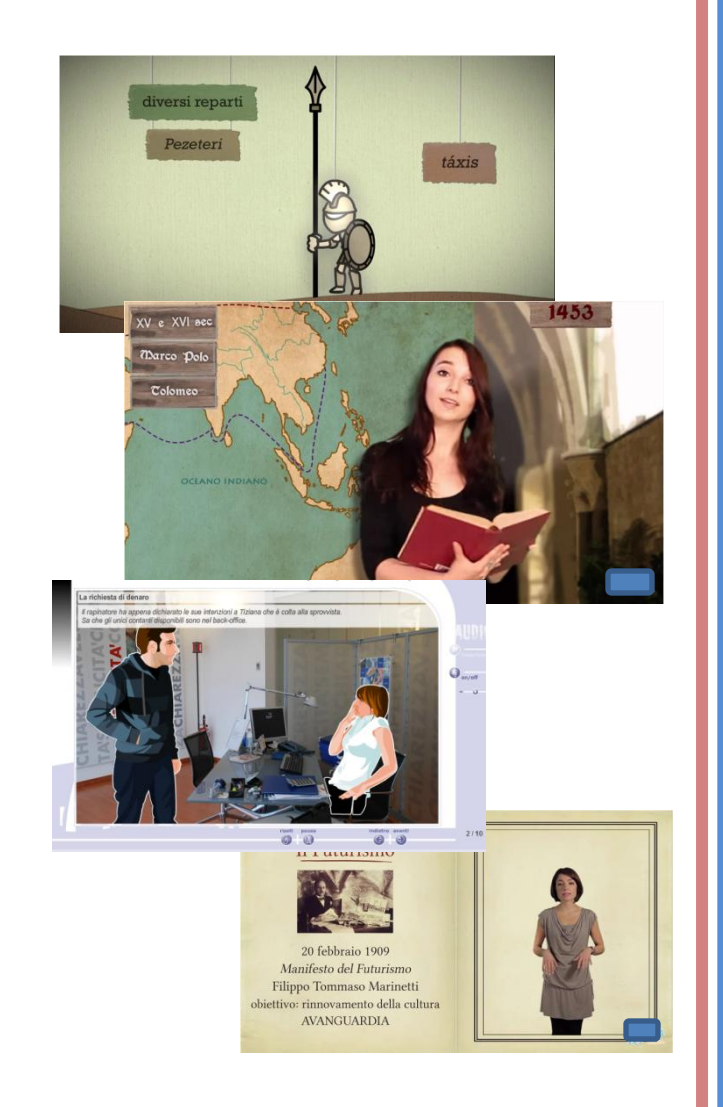

#### **ACCESSO ALLA PIATTAFORMA E-LEARNING**

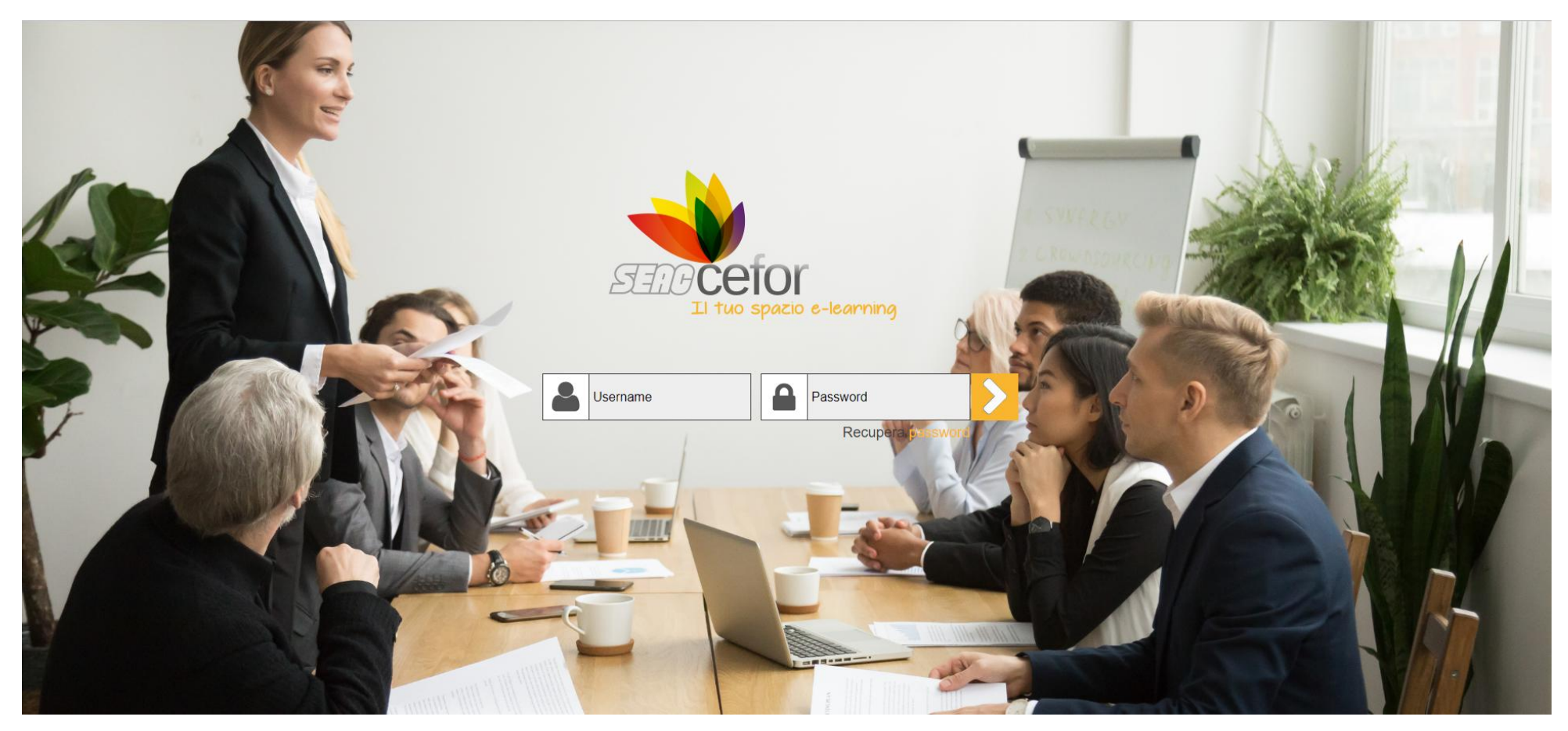

Collegarsi al sito <u>https://seac-cefor.tsacademy.it/</u>

Quindi Inserire le proprie Credenziali di acceso fornite nella mail di "Benvenuto al Corso" e cliccare sulla freccia.

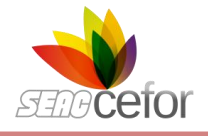

## **DATI PERSONALI**

Al Primo Accesso, per motivi di privacy, è possibile PERSONALIZZARE la PASSWORD dalla sezione "Dati Personali". Procedere con la modifica e poi fare clic su SALVA.

| Login *             | Utente                |
|---------------------|-----------------------|
| Password *          | ••••••                |
| Verifica Password * |                       |
| Cognome *           | Verdi                 |
| Nome *              | Luca                  |
| Email               | luca.verdi@azienda.it |
| Profilo *           | Utente                |
| Reparto *           | AZIENDA srl           |
| Telefono            | Salva Annulla         |
|                     | Salva Annulla         |

Nota: la password è sempre recuperabile con il "Recupera Password" dalla pagina di login.

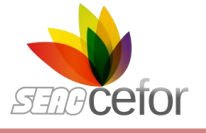

## **AVVIO DEI CORSI**

Nella sezione HOME UTENTE verranno visualizzati i Corsi ai quali sei iscritto.

Per Iniziare il tuo Corso, fai clic sul TITOLO.

MODELLO 730 - Quadro E (Edizione: online Sempre aperta )

Stato del corso 1%

Cliccare sul Titolo Corso Attivo

Nota:

I corsi evidenziati in questa Guida sono a titolo esemplificativo, pertanto possono non corrispondere a quelli a voi assegnati. Il criterio di accesso al corso, fruizione, reportistica e certificazione è comunque generico e uguale per tutti

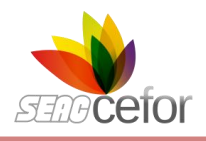

|   | <b>AVVIO DEI CORSI</b>                                                                                             |  |  |  |  |  |
|---|----------------------------------------------------------------------------------------------------|--|--|--|--|--|
|   |                                                                                                    |  |  |  |  |  |
|   |                                                                                                    |  |  |  |  |  |
|   | Corsi conclusi Espandi   Comprimi                                                                                  |  |  |  |  |  |
| ( | MODELLO REDDITI – SOCIETA' DI CAPITALI (Edizione: online Sempre aperta DA AUTOCERTIFICARE)<br>Stato del corso 100% |  |  |  |  |  |

Nel momento in cui le attività del corso risulteranno completate (stato del corso 100%), lo troverete sempre a disposizione espandendo la sezione CORSI CONLUSI nella Home Page della piattaforma e-learning

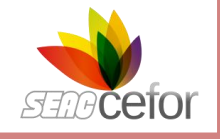

# LIBRETTO UTENTE

Nella sezione "Libretto Utente" è possibile visionare i dati di fruizione relativi alla propria partecipazione al corso.

| sonali    | Libretto formativo di: Utente                                                                                                    |              |                |                 |          |
|-----------|----------------------------------------------------------------------------------------------------|--------------|----------------|-----------------|----------|
| utente    | Il libretto formativo riporta i dati di fruizione relativi ai corsi attualmente disponibili.<br>Per consultare i dettagli di un corso, fare clic sul titolo. |              |                |                 |          |
| Requisiti | Titolo Corso                                                                                                    | Tempo totale | Numero Accessi | % Completamento | Stato    |
|           | Il Testo Unico e la sicurezza sul lavoro: addetto antincendio (rischio basso)<br>Unica                                                                       | 00:00:00     | 0              | 0%              | In corso |
|           |                                                                                                    |              |                |                 |          |
|           |                                                                                                    |              |                |                 |          |
|           |                                                                                                    |              |                |                 |          |
|           |                                                                                                    |              |                |                 |          |
|           |                                                                                                    |              |                |                 |          |

## **REQUISITI INFORMATICI**

il "Test Requisiti"

Il Test Requisiti Informatici consente di effettuare una verifica in tempo reale sui requisiti informatici di base richiesti per la corretta visualizzazione dei corsi. Per eseguirlo, basta cliccare sul tasto "Test Requisiti". Dopo pochi secondi, sulla destra, verranno evidenziate eventuali incompatibilità per un intervento mirato sulla problematica.

| Home Personale      | Reportistica                                                                                         |   |
|---------------------|----------------------------------------------------------------------------------------------------|---|
| Home Utente         | Browser                                                                                              |   |
| Gestione licenze    | Il browser che stai usando è: Chrome versione: 48.0.2564.97                                          |   |
| Gestione iscrizioni |                                                                                                    | - |
| Gestione utenti     | Flash Player                                                                                         |   |
| Dati personali      | La versione Flash Player installata è: 20                                                            |   |
| Test Requisiti      | Apertura finestre di popup<br>Il tuo browser consente l'apertura di nuove finestre di popup da quest |   |
|                     | Risoluzione Video                                                                                    |   |
|                     | La risoluzione video del tuo computer è: 1280x800                                                    |   |
|                     | Cookies                                                                                              |   |
|                     | Il tuo browser accetta correttamente i cookie                                                        |   |

#### **REQUISITI INFORMATICI**

In caso di BLOCCO POP-UP ATTIVO, effettuare le seguenti operazioni per rimuoverlo e fruire correttamente il corso on-line: se avviando il corso compare sul tuo Browser la seguente comunicazione e in alto a destra visualizzi l'icona POP-ATTIVI, è necessario sbloccarli prima di procedere.

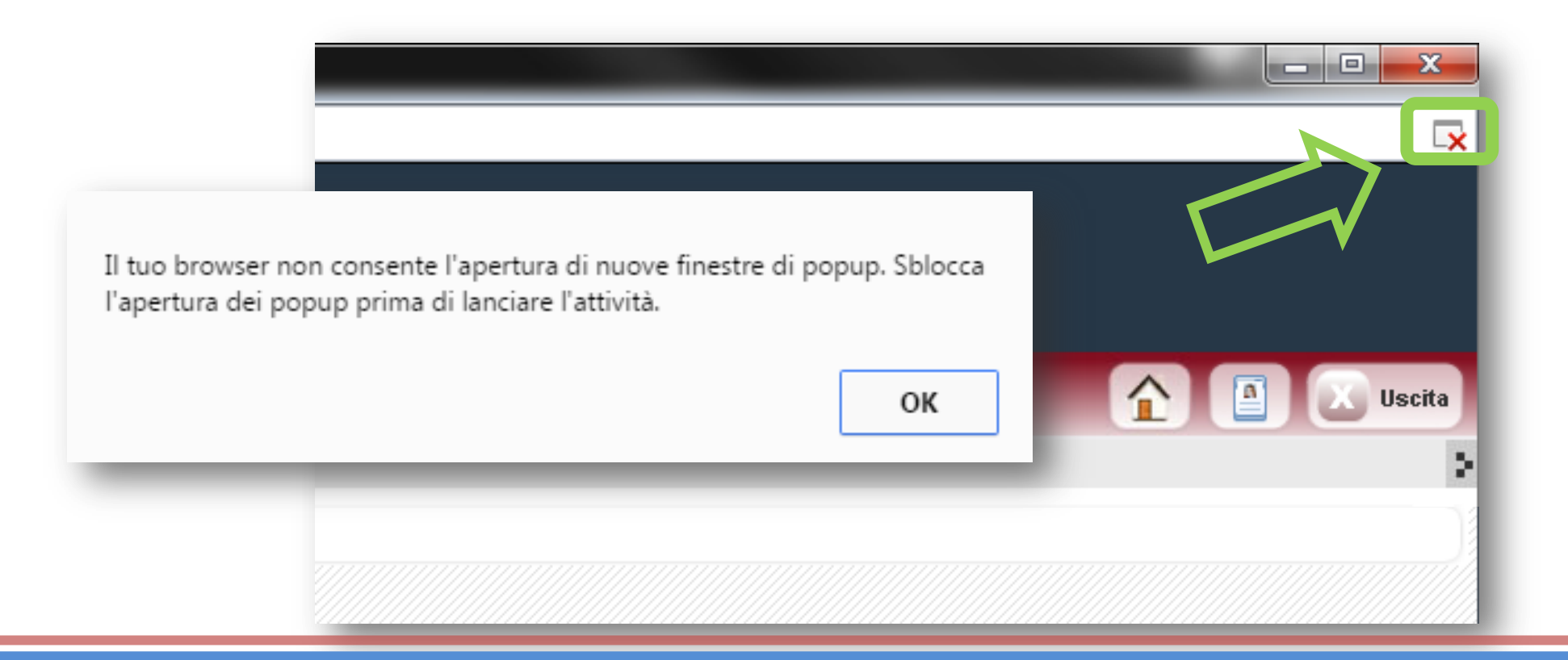

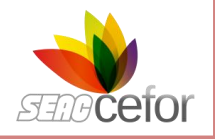

#### **REQUISITI INFORMATICI**

Fare clic su "Consenti sempre Popup da questo sito" e chiudere la finestra dal pulsante FINE.

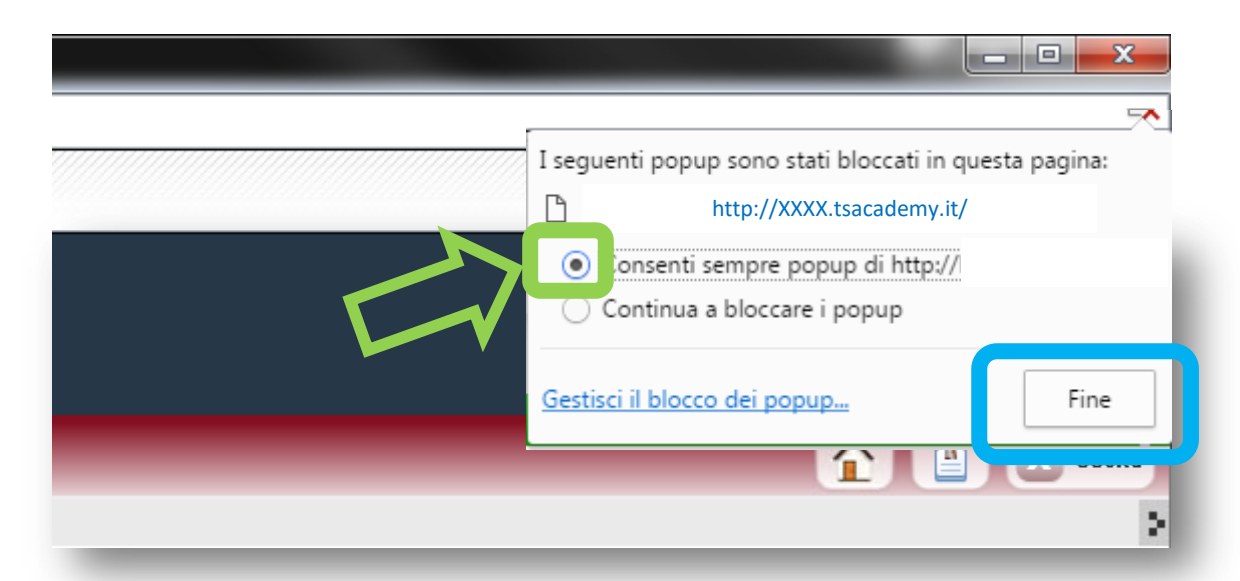

A questo punto tornare nella HOME UTENTE e rilanciare il corso facendo clic sul titolo.

Nel caso in cui il BLOCCO POP-UP creasse ancora problematiche nella visualizzazione dei corsi, è possibile consultare la guida su come ABILITARE IL BLOCCO POP-UP da questo LINK: <u>GUIDA BLOCCO POP-UP</u>

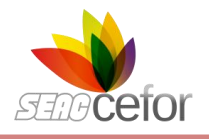

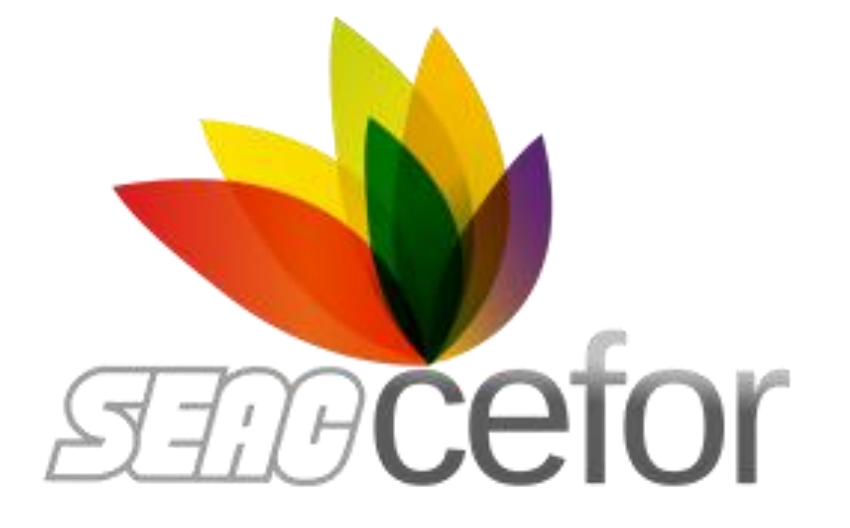

# **BUON LAVORO**